## 台新國際商業銀行 V3C系列 EDC 操作簡表 (信用卡交易)

| 一般交易         紅刺女鳥         分配公式         取資之場         現資之局         現式之場         現式之場         現式之場         現式之場         日本         小型         小型         NU         NU<                                                                                                    | 一般刷卡交易作業                                                                                                    |                                                                                                    | 更正交易作業                                                                                                    |                                                                                                    |                                                                                                    | 交易補登作業                                                                                                    | 小費作業                                                                                                    |
|----------------------------------------------------------------------------------------------------|----------------------------------------------------------------------------------------------------|----------------------------------------------------------------------------------------------------|----------------------------------------------------------------------------------------------------|----------------------------------------------------------------------------------------------------|----------------------------------------------------------------------------------------------------|----------------------------------------------------------------------------------------------------|----------------------------------------------------------------------------------------------------|
| 日本語文研研研研研研研研研研研研研研研研研研研研研研研研研研研研研研研研研研研研                                                                                                    | 一般交易    紅利交易                                                                                                    | 分期付款                                                                                                    | 取消交易                                                                                                    | 退貨交易                                                                                                    | 預先授權取消                                                                                                    | 交易補登                                                                                                    | 小費                                                                                                    |
| 註 1:3000 元以下免簽名       註:取消交易必須在尚未       註:取消交易必須在尚未       註:較文字投權碼請按       註:英文字投權碼請按       註:英文字投權碼請按       註:英文字投權碼請按       註:英文字投權碼請按       註:英文字投權碼請按       註:英文字投權碼請       按【1] 鏈切換       註:英文字投權碼請       註:英文字投權碼請       按【1] 鏈切換       註:英文字投權碼請       註:英文字投權碼請       注:英文字投權碼請       法(1) 鏈切換       註:英文字投權碼請       注:英口字投權碼請       按【1] 鏈切換       註:英文字投權碼請       注:英口字投權碼請       按【1] 鏈切換       註:英口字投權碼請       注:英口字投權碼請       按【1] 鏈切換       註:英文字投權碼請       注:英口字投權碼請       注:英口字投權碼請       按【1] 鏈切換       註:英文字投權碼請       注:英口字投權碼請       按【1] 鏈切換       註:        註:       第                                                                                                    | 當顧客使用信用卡消費<br>時:<br>1.先輸入金額後按[OK]<br>2.請刷卡或插卡或是出<br>示卡片。<br>3.點選螢幕或是按[1]一<br>般交易。.<br>4.磁條卡請核對卡號、<br>有效日期,按[OK]<br>5.請持卡人於螢幕簽名<br>6.列印持卡人存根聯<br>7.核對無誤後撕下交持<br>卡人。<br>常人。<br>第一個<br>5.請將一人於螢幕簽名<br>6.列印持卡人存根聯<br>7.核對無誤後撕下交持<br>卡人。                                                                                                    | 費       富顧客使用信用卡消費<br>欲分期時:         KJ       1. 先輸入金額後按[OK]         出       1. 先輸入金額後按[OK]         注出       2. 請刷卡或插卡或是出<br>示卡片。         紅       3.點選螢幕或按[2]分期<br>交易         4.磁條卡請核對卡號、<br>有<br>效日期,按[OK] 鍵         5. 輸入期數後按[OK] 鍵         6. 交易完成請持卡人於<br>螢幕簽名         7.列印持卡人存根聯         8.核對無誤後撕下交持<br>卡人 | <ol> <li>點選螢幕按[取消]鍵。</li> <li>選擇交易別。         <ol> <li>一般交易                 [2].分期交易</li> <li>輸入原簽帳單之調閱編號                 後按[OK]鍵(最近一筆直                 接按[OK]</li> </ol> </li> <li>確定取消之金額及授權         <ol> <li>碼後,按[0]鍵</li> <li>交易完成請持卡人於螢                 幕簽名</li> <li>列印持卡人存根聯</li> </ol> </li> <li>核對無誤後撕下交持         <ol> <li>卡人</li> </ol> </li> </ol> | <ol> <li>1.點選螢幕按[其他]<br/>鍵,再按[3]退貨</li> <li>2.先輸入金額後按[OK]</li> <li>3.請刷卡(晶片卡也是<br/>刷卡)核對卡號、有<br/>效日期後,按[OK]</li> <li>4.依交易作業選擇         <ol> <li>[1]一般退貨或</li> <li>[2]分期退貨<br/>請輸入訂單編<br/>號後按[OK]</li> </ol> </li> <li>5.交易完成請持卡人於<br/>螢幕簽名</li> <li>6.列印持卡人存根聯</li> <li>7.核對無誤後撕下交持<br/>卡人</li> </ol> | <ol> <li>1.點選螢幕按[其他],再<br/>按[6]預先授權取消</li> <li>2.請刷卡或插卡</li> <li>3.晶片卡讀卡完成退出<br/>卡片</li> <li>4.輸入原授權交易日<br/>(MMDD)</li> <li>5.請輸入授權碼</li> <li>6.核對卡號及有效期</li> <li>7. 交易完成請持卡人於<br/>螢幕簽名</li> <li>8.列印持卡人存根聯</li> <li>9.核對無誤後撕下交持<br/>卡人</li> </ol>                                                                                                    | <ol> <li>點選螢幕按[其他]<br/>,再按[1]補登。</li> <li>先輸入金額後按<br/>[OK]鍵</li> <li>請刷卡。(晶片卡<br/>也是刷卡)</li> <li>核對卡號、有效日<br/>期後,按[OK]鍵</li> <li>請輸入授權碼再按<br/>[OK]鍵</li> <li>請持卡人於螢幕簽<br/>名</li> <li>初印持卡人存根聯</li> <li>核對無誤後撕下交<br/>持卡人。</li> </ol> | <ol> <li>點選螢幕按[其他],<br/>再按[2]小費</li> <li>輸入原簽帳單之調閱<br/>編號後按[OK]鍵(最<br/>近一筆直 接按[OK]</li> <li>3.輸入小費金額後按<br/>[OK]鍵</li> <li>4.按[0]鍵確認。</li> <li>5.請持卡人於螢幕簽名</li> <li>6.列印持卡人存根聯</li> <li>7.核對無誤後撕下交持<br/>卡人。</li> </ol>                                                                  |
| Taxmetrix         Texton product           預先授權         預先授權         透影愛慕林民性创鍵         活動性交描         交易明細刃印         重印簽帳單           1. 點透愛慕林民性创鍵         1. 點透愛慕林民性创鍵         1. 點透愛慕林民管理]鍵         1. 點透愛慕林民管理]鍵         1. 點透愛慕林民管理]鍵         1. 點透愛慕林民管理]鍵         1. 點透愛慕林民管理]鍵         1. 點透愛慕林民管理]鍵         1. 點透愛慕林民管理]鍵         1. 點透愛慕林民管理]鍵         1. 點透愛慕林民管理]鍵         2. 按[3]明知可印處         2. 按[3]明知可印處         2. 按[3]明知可印處         2. 按[3]明知可印處         2. 按[3]明知可印處         2. 按[3]明知可印處         2. 按[3]明知可印處         2. 按[3]明知可印處         2. 按[3]明知可印處         2. 按[3]明知可印處         2. 按[3]明知可印處         2. 按[3]明知可印處         2. 按[3]明知可印處         2. 按[3]明知可印處         2. [2][3][1][1][2][2][2][2][1][1][2][2][2][2][2][2][2][2][2][2][2][2][2]                                                                                                    | 註 1:3000 元以下免簽名<br>註 2:若連續刷同一張卡片,相同交易金額,會出現『重複交易,繼續?』的提示<br>畫面。請確認是否為同一筆交易重複刷卡?若確認需繼續交易,請按【OK】                                                                                                    |                                                                                                    | 註:取消交易必須在尚未<br>結帳前才可完成交易                                                                                                    | 能改走田                                                                                                    | 註:英文字授權碼請按<br>【↑】鍵切換                                                                                                    | 註:英文字授權碼請<br>按[↑] 鍵切換                                                                                                    |                                                                                                    |
| 1. 點遷螢幕按[其他]鍵<br>再按[4]預先授權。<br>2. 先輸人金額後按[CK]]         1. 點遷螢幕按[當他]<br>按[5]預先授權。<br>2. 先輸人金額後按[CK]]         1. 點遷螢幕按[管理]鍵。<br>(MC明細報表,核對金額<br>無設後用結賬。         1. 點遷螢幕按[管理]鍵。<br>(MC明細報表,核對金額<br>無設後用結賬。         1. 點遷螢幕按[管理]鍵。<br>(MC明細報表,核對金額<br>無設後用結賬。         1. 點遷螢幕按[管理]鍵。<br>(MC明和報表,核對金額<br>(MC明和報表,核對金額<br>(MC明和報表,核對金額<br>(MC明和報表,核對金額<br>(MC明和報表,核對金額<br>(MC明和報表,核對金額<br>(MC明和報表,核對金額<br>(MC明和報表,核對金額<br>(MC明和報表,核對金額<br>(MC明和報表,<br>(MCm和本表,<br>MCm和本表,<br>(MCm和本表,<br>MCm和本表,<br>(MCm和本表,<br>MCm和本表,<br>(MCm和本表,<br>MCm和本表,<br>(MCm和本表,<br>MCm和本表,<br>(MCm和本表,<br>MCm和本表,<br>(MCm和本表,<br>MCm和本,<br>(MCm和本表,<br>MCm和本,<br>(MCm和本表,<br>MCm和本,<br>(MCm和本表,<br>(MCm和本,<br>MCm和本,<br>(MCm和本表,<br>MCm和,<br>(MCm和本,<br>(MCm和本,<br>MCm和本,<br>(MCm和本,<br>(MCm和本,<br>(MCm和本,<br>(MCm和本,<br>(MCm和本,<br>(MCm和本,<br>(MCm和本,<br>(MCm和本,<br>(MCm和本,<br>(MCm和本,<br>(MCm和本,<br>(MCm和本,<br>(MCm和本,<br>(MCm和本,<br>(MCm和,<br>(MCm和本,<br>(MCm和本,<br>(MCm和,<br>(MCm和本,<br>(MCm和,<br>(MCm和,<br>(MCma,<br>(MCm和,<br>(MCm和,<br>(MCm和,<br>(MCm和,<br>(MCm和,<br>(MCm和,<br>(MCm和,<br>(MCman,<br>(MCman,<br>(MCma,<br>(MCman,<br>(MCma,<br>(MCman,<br>(MCman,<br>(MCman,<br>(MCman,<br>(MCman,<br>(MCman, | 反惟作亲<br>茲什經識 茲什經識会世 /++E//                                                                                                    |                                                                                                    |                                                                                                    |                                                                                                    |                                                                                                    |                                                                                                    |                                                                                                    |
| 1. 點邊童事物女[1][1][1][1][1][1][1][1][1][1][1][1][1][                                                                                                    |                                                                                                    | 結帳作業                                                                                                    |                                                                                                    | 總岐州印<br>1 图时跟然首时的 [ 第1914]                                                                                                    | 父 汤 明 絀 笪 詞                                                                                                    | 父                                                                                                    | 里印僉帳早<br>1 图·跟怂首校[绘田]碑                                                                                                    |
| 上一一一一一一一一一一一一一一一一一一一一一一一一一一一一一一一一一一一一                                                                                                    | <ol> <li>和陸軍帝位[共世]建</li> <li>和陸軍帝位[共世]建</li> <li>和陸軍帝位[共世]建</li> <li>和陸軍帝位[共世]建</li> <li>和陸軍帝位[共世]<br/>按[5]預先授權完成</li> <li>先輸入金額後按[OK]]</li> <li>清刷卡或插卡。</li> <li>硫條卡請核對卡號、</li> <li>有效日期,按[OK]鍵</li> <li>請刷卡或插卡</li> <li>輸入原交易日期,按</li> <li>5. 交易完成請持卡人於<br/>螢幕簽名</li> <li>列印持卡人存根聯</li> <li>核對無誤後撕下交持<br/>卡人</li> <li>1. 和陸軍帝位[共世]<br/>按[5]預先授權完成</li> <li>2. 先輸入金額後按</li> <li>[OK]鍵</li> <li>3.請刷卡或插卡</li> <li>4. 輸入原交易日期,按</li> <li>[OK]鍵</li> <li>5. 輸入原交易金額, 指<br/>[OK]鍵</li> <li>6.輸入原授權碼,按</li> <li>[OK]鍵</li> <li>7. 交易完成請持卡人<br/>於螢幕簽名</li> <li>8.列印持卡人存根聯</li> <li>9.核對無誤後撕下交<br/>持卡人</li> </ol> | <ul> <li>□□□□□□□□□□□□□□□□□□□□□□□□□□□□□□□□□□□□</li></ul>                                                                                                    | <ol> <li>細澤玉帶(百里),建澤交易別。</li> <li>一般交易</li> <li>分期交易</li> <li>金幕顯示批次號碼與總額,按[OK]鍵。</li> <li>螢幕顯示銷售之筆數與金額,按[OK]鍵。</li> <li>螢幕顯示退貨之筆數與金額,按[OK]鍵。</li> <li>螢幕顯示退貨之筆數與金額,按[OK]鍵。</li> <li>按[清除]鍵回到刷卡畫面</li> <li>註:總帳查詢必須在尚未結</li> </ol>                                                                                                    | <ul> <li>1.和陸軍帝政[百里]鏈</li> <li>2.按[2]總帳列印,選擇<br/>交易別 <ol> <li>1.一般交易</li> <li>2.分期交易</li> </ol> </li> <li>3.列印總額報表。</li> <li>4.按[清除]鏈回到刷卡<br/>畫面。</li> </ul>                                                                                                    | <ol> <li>和四百里帝[[2][[2]]] 建築([2]]] 建築([2]]] - ([2]]] - ([2]]]</li></ol> | <ol> <li>和陸軍帝女[首埋]</li> <li>2.按[3]明細列印,選<br/>擇交易別。         <ol> <li>一般交易</li> <li>2.分期交易</li> </ol> </li> <li>3.列印明細報表。         <ol> <li>4.按[清除]鍵回到刷<br/>卡畫面</li> </ol> </li> </ol>                                                 | <ol> <li>1.和达国帝仅[官埕]魏</li> <li>2.按[1]重印簽單。</li> <li>3. 選擇交易別。         <ol> <li>1.一般交易</li> <li>2.分期交易</li> </ol> </li> <li>4.輸入原簽帳單之調         <ol> <li>閱編號後,按[OK]</li> <li>鍵(最近一筆直<br/>接按[OK]鍵)</li> </ol> </li> <li>5.列印持卡人聯撕下交<br/>持卡人</li> <li>註:重印必須在尚未結</li> <li>帳前才可。</li> </ol> |

備註:1)刷卡機欲關機時,先按[管理]鍵,按[9]鍵,再按[1]鍵,然後按[確認]鍵。刷卡機欲開機時,按住[經]]鍵3秒後放開即會啟動

**動** 202107 編製